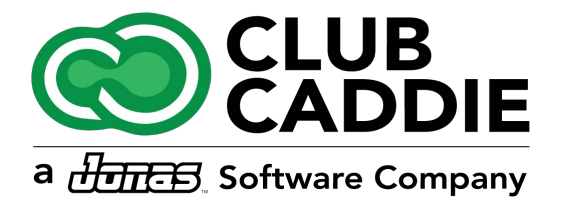

# **NEW FEATURES**

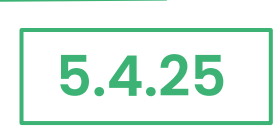

Register

### SEAT ORDER

**Navigation Steps:**Register  $\rightarrow$  Open New Tab  $\rightarrow$  Specify Seat Count  $\rightarrow$  Assign Orders to Seats  $\rightarrow$  Send to Kitchen

**Feature Explanation:** To enhance order tracking and check splitting, the Soft Seat Assignments feature allows staff to assign orders to individual seats within a tab. Previously, all items were tied to a single check, making it difficult to track individual orders. Now, when opening a new tab, the staff can define the number of seats and allocate each order to a seat before sending it to the kitchen. This feature is especially helpful for large parties and improves the accuracy of item distribution. Additionally, seat assignments can be adjusted before finalizing the bill, ensuring a smooth dining experience for guests.

**Tips & Tricks:** Once a check has been split, seat assignments become permanent. Ensure all assignments are correct before splitting.

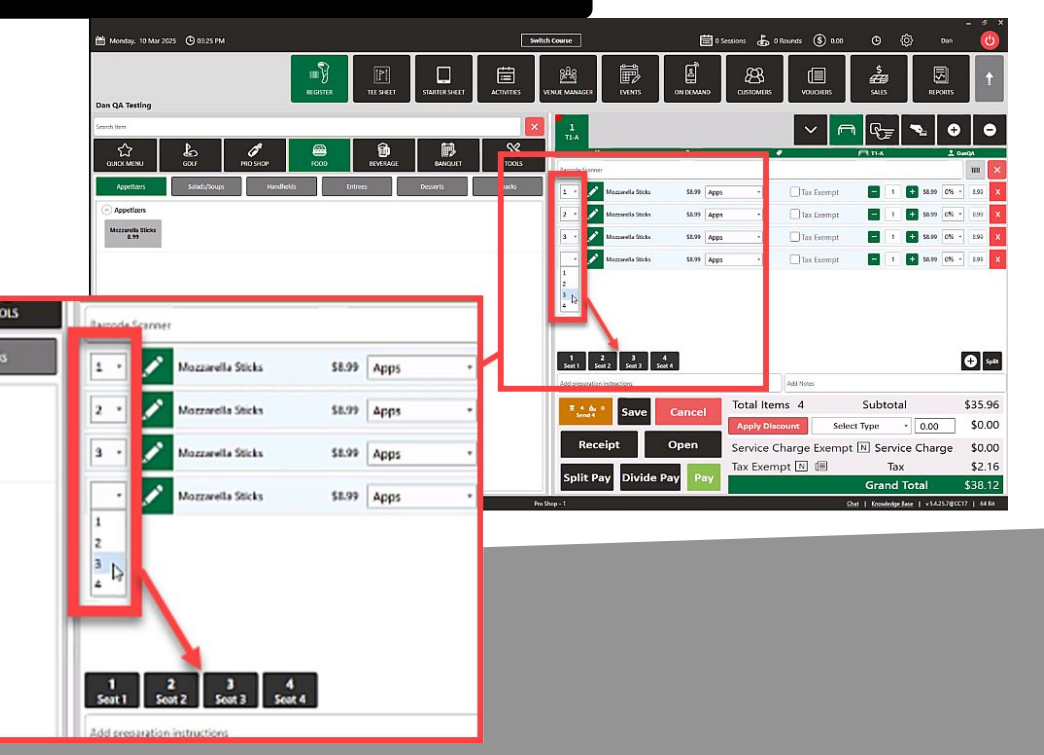

# TEE TIME LOTTERY SYSTEM

**Navigation Steps:** Settings  $\rightarrow$  Tee Sheet Settings  $\rightarrow$  Enable Lottery  $\rightarrow$  Configure Schedule  $\rightarrow$ 

it tomer

Feature Explanation: This V1 feature enables a lottery-based selection process instead of first-come, first-served booking. Staff can define applicable days, date ranges, and time windows for the lottery. Members can submit requests through the Member Portal or Club Caddie App, while staff can enter requests manually in Lottery Settings. After the request period closes, staff assigns tee times, and members are notified of their assigned times.

Tips & Tricks: Ensure that the end time extends slightly past the last tee time you want to include. If the last tee time is at 12:00 PM and the end time is also set to 12:00 PM, that slot won't be available. Setting the end time to 12:10 PM ensures all slots are included.

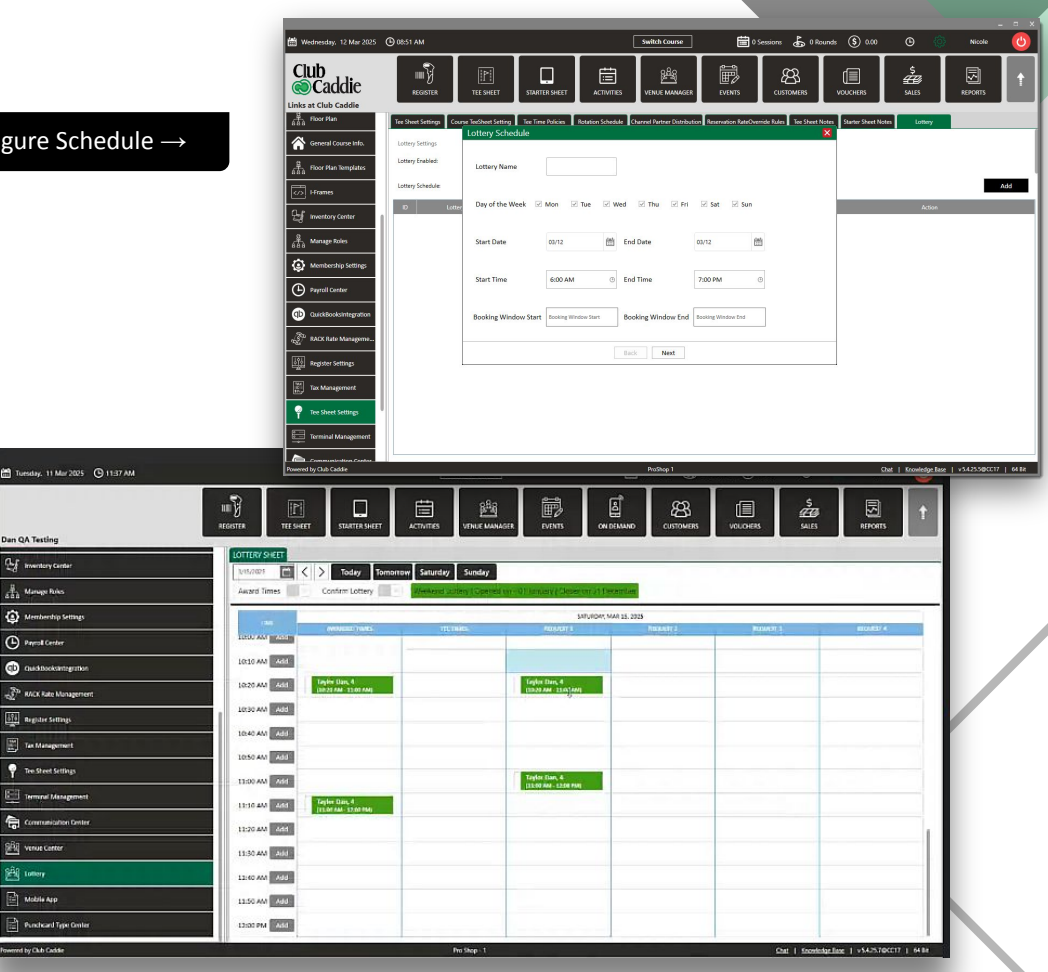

For a detailed guide, visit our Knowledge Base Article.

### Inventory

## MEMBER PRICING ON INVENTORY LABELS

**Navigation Steps:** Settings  $\rightarrow$  Membership Settings  $\rightarrow$  Show Member Prices on Labels  $\rightarrow$  Classes  $\rightarrow$  Action Discount

**Feature Explanation:** This feature allows member-specific discounts to be displayed directly on printed inventory labels. This ensures that members can clearly see their savings before purchasing an item. By enabling Show Member Prices on Inventory Labels in the settings, the correct discounted prices are reflected across all printed merchandise labels. If multiple discount tiers exist, the system will display a price range, helping members understand their potential savings.

**Tips & Tricks:** If discounts are not appearing correctly, double-check the **Action Discount settings** to ensure that the right inventory categories have been assigned discounts.

TaylorMade Qi10 LS 9

982ec83837

Member Price: \$539.99

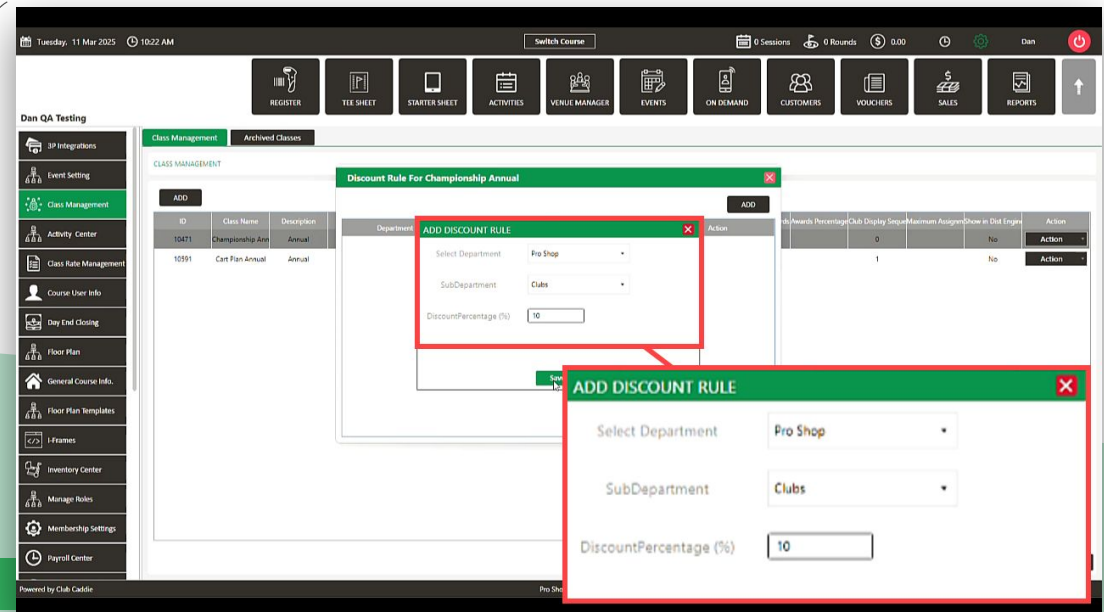

\$ 599 99

## **BULK LABEL PRINTING**

**Navigation Steps:** Settings  $\rightarrow$  Inventory Center  $\rightarrow$  Receive Transfer Inventory  $\rightarrow$  Select Items  $\rightarrow$  Print Labels

Feature Explanation: The Received Inventory Enhancements update streamlines the process of receiving and labeling items. When new inventory arrives, users can print bulk labels for items that already have barcodes in the system, reducing manual data entry errors. If an item does not have a barcode, it must be created before printing labels.

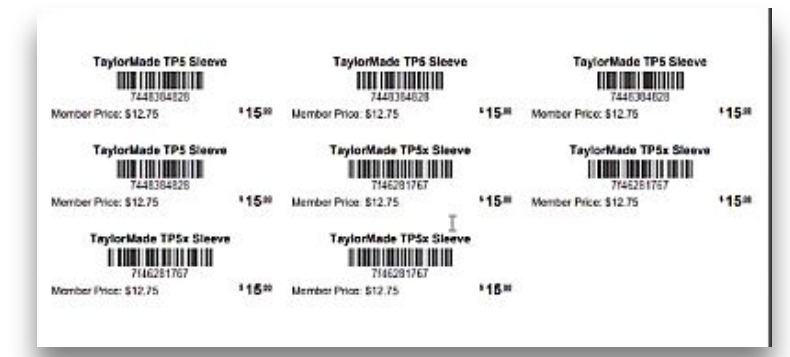

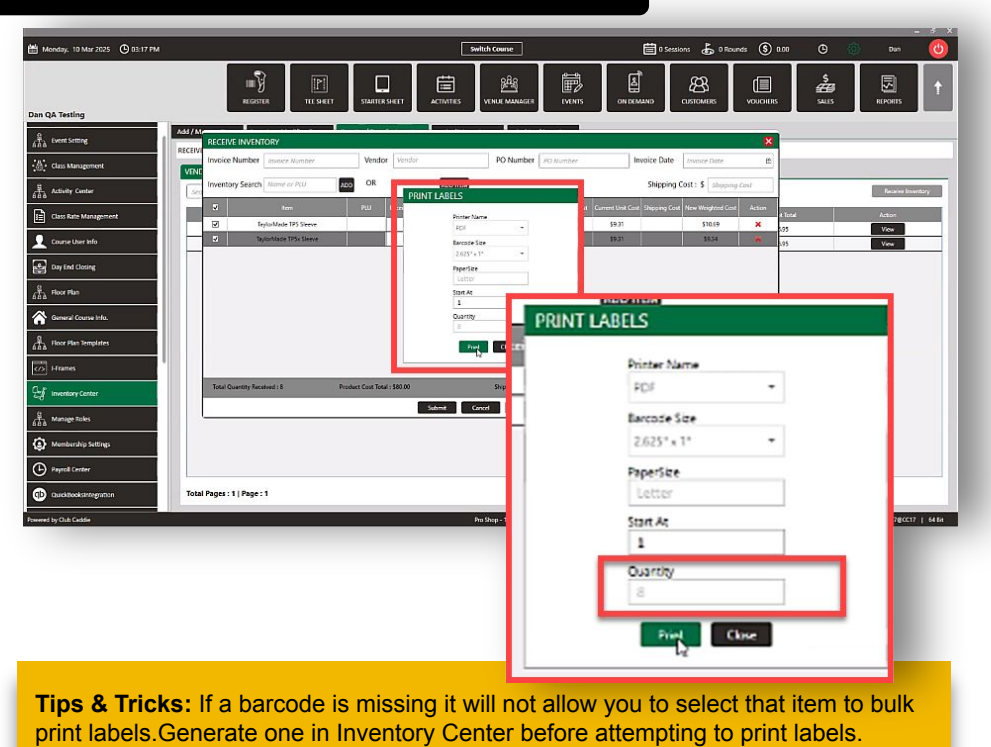

### Customer

## CUSTOMER PORTAL PAYMENT ENHANCEMENT

**Navigation Steps:** Customer Portal  $\rightarrow$  Profile Settings  $\rightarrow$  Payment Method

**Feature Explanation:** Customers can store payment details for future transactions. Stored payment methods can be used for tee time bookings, merchandise purchases, and other payments. Customers can update or remove saved payment methods at any time.

| ← → ♂ 🔄 customer-cc17 | clubcaddie.com/member/autopay @           | ÷ † | 0       | Finish update |   |
|-----------------------|-------------------------------------------|-----|---------|---------------|---|
| DAN QA TESTING        | E                                         |     | Hi Club | 🕞 Logout      |   |
| Home Page             | Card on File                              |     |         |               | 1 |
| What's Happening      |                                           |     |         |               | 1 |
| My Tee Times          | Saved Walets Add New Card Add ACH Details |     |         |               | I |
| Book Activities       |                                           |     |         |               | I |
| My Activities Booked  |                                           |     |         |               | I |
| Purchase a Gift Card  |                                           |     |         |               |   |
| i My Punchcards       |                                           |     |         |               | I |
| Club Events           |                                           |     |         |               | I |
| Operated Settings     |                                           |     |         |               |   |
|                       |                                           |     |         |               | ł |
|                       |                                           |     |         |               | I |
|                       |                                           |     |         |               | I |
|                       |                                           |     |         |               |   |
|                       |                                           |     |         | Riag- Ter     |   |

|                                         | CARD PAYMENT                                     |                                        |
|-----------------------------------------|--------------------------------------------------|----------------------------------------|
| Enter Card Details:                     |                                                  |                                        |
| Card Number                             |                                                  |                                        |
|                                         |                                                  |                                        |
| Expiration Date                         | ~                                                |                                        |
| cvv                                     |                                                  |                                        |
|                                         |                                                  |                                        |
| Debit Card                              |                                                  |                                        |
| Billing Information:                    |                                                  |                                        |
| Name on card                            |                                                  |                                        |
| Billing Address                         |                                                  |                                        |
| Select country                          | <ul> <li>Select state</li> </ul>                 | <ul> <li>Zipcode / Postal C</li> </ul> |
|                                         |                                                  |                                        |
| Enter your phone number in case we need | to contact you regarding your upcoming tee time. |                                        |
|                                         |                                                  |                                        |
| By submitting your payment, you agr     | ee to Club Caddie Inc. Terms and Conditions.     |                                        |

\_ \_ \_ \_ \_ \_ \_ \_